# CooCox CoLinkEx

## **User Manual**

Version: 2012-6-26

Technical Support: http://forum.coocox.org master@coocox.com

Business negotiation: market@coocox.com

### CooCox CoLinkEx

CoLinkEx is a hardware debugging adapter which supports SW debugging and supports both ARM Cortex M3 and Cortex M0 devices, it supports debugging in CooCox software and Keil Realview MDK.

| Fetures:                                                                                                    |
|----------------------------------------------------------------------------------------------------|
| <ul> <li>Free</li> <li>Supports Cortex M0 and Cortex M3 devices</li> <li>Supports SW debugging</li> <li>Supports JTAG debugging</li> <li>Supports CoFlash, CoIDE, MDK and IAR</li> </ul> |

#### **Requirements:**

#### Hardware:

- > 512MB memory
- 20MB Disk space

#### **Operating Systems:**

Windows XP / Windows Vista / Windows 7

#### Support Software

- ➤ Keil RealView MDK v4.03 or higher
- CooCox CoIDE v1.4.0 or higher

#### **Support Series:**

- Atmel ATSAM3U Series
- Energy Micro EFM32 Series
- TI LM3S Series
- Nuvoton Numicro Series
- NXP LPC17xx LPC13xx LPC12xx LPC11xx Series
- > ST STM32F10x STM32F4x Series
- Holtek HT32 Series

### **Connection Figure:**

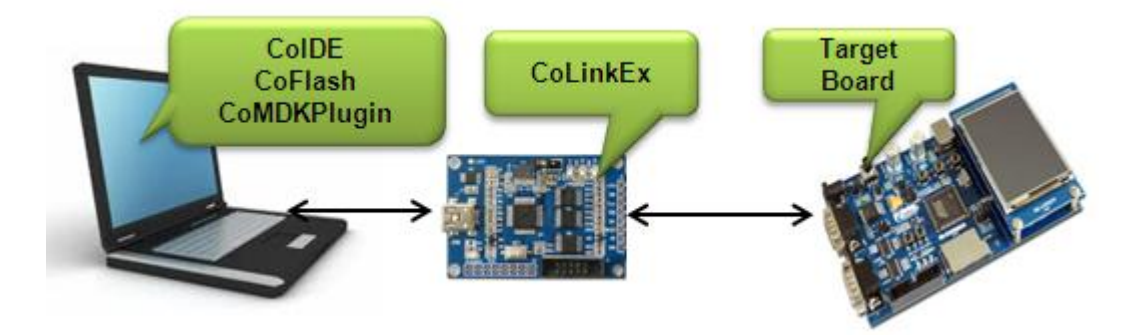

#### **Preparation:**

Before you use this development kit, you need to install CoLinkEx Driver first. The CoLinkEx USB drivers are different according to the OS of your PC, please visit <u>http://www.coocox.org/Colinkex.htm</u> to download the right one and install it as below:

1. Double Click the EXE file, enter the installation interface, click "Next".

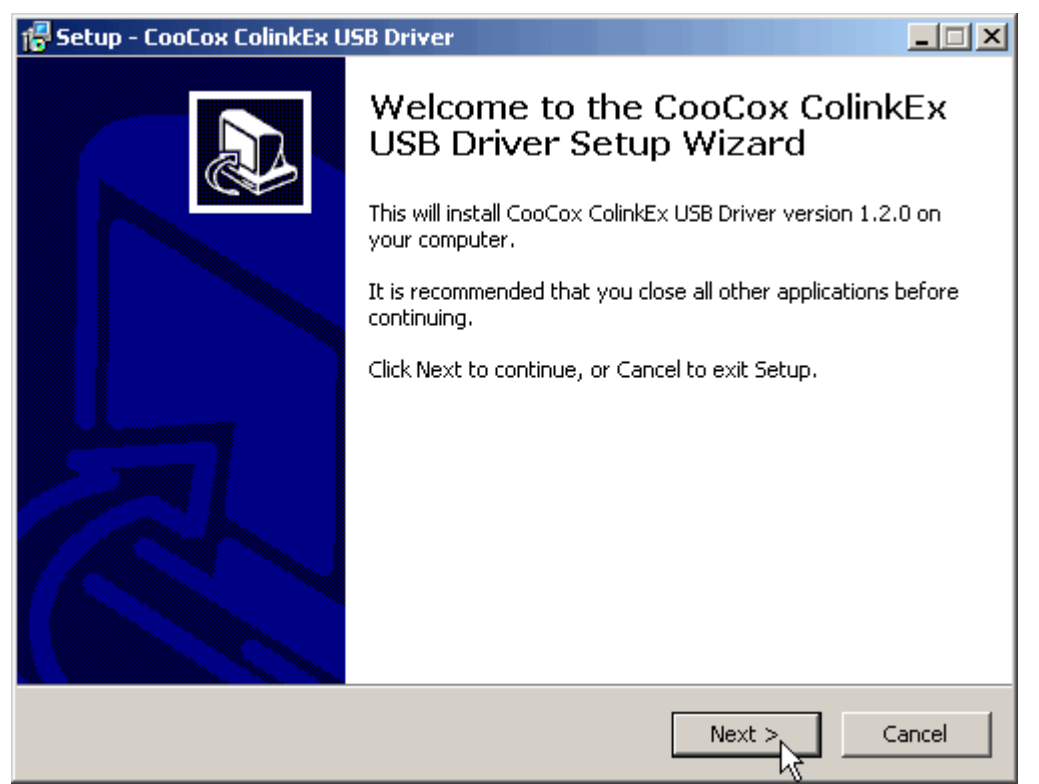

2. Select the installation location, click "Next".

| 🚰 Setup - CooCox ColinkEx USB Driver                                                   |
|----------------------------------------------------------------------------------------|
| Select Destination Location<br>Where should CooCox ColinkEx USB Driver be installed?   |
| Setup will install CooCox ColinkEx USB Driver into the following folder.               |
| To continue, click Next. If you would like to select a different folder, click Browse. |
| D:\Program Files\CooCox\CooCox ColinkEx USB Driver Browse                              |
|                                                                                        |
|                                                                                        |
|                                                                                        |
|                                                                                        |
| At least 18.8 MB of free disk space is required.                                       |
| < Back Next > Cancel                                                                   |

3. Click "Install".

| 🔂 Setup - CooCox ColinkEx USB Driver                                                                              |        |
|----------------------------------------------------------------------------------------------------|--------|
| <b>Ready to Install</b><br>Setup is now ready to begin installing CooCox ColinkEx USB Driver on your<br>computer. |        |
| Click Install to continue with the installation, or click Back if you want to review or<br>change any settings.   |        |
| Destination location:<br>D:\Program Files\CooCox\CooCox ColinkEx USB Driver                                       | *      |
|                                                                                                    |        |
|                                                                                                    |        |
|                                                                                                    |        |
| <u> </u>                                                                                                    |        |
| < Back Install                                                                                                    | Cancel |

4. Click "Finish".

| 🔀 Setup - CooCox ColinkEx U | ISB Driver                                                                                                    |
|-----------------------------|----------------------------------------------------------------------------------------------------|
|                             | Completing the CooCox ColinkEx<br>USB Driver Setup Wizard<br>Setup has finished installing CooCox ColinkEx USB Driver on<br>your computer.<br>Click Finish to exit Setup. |
|                             | Finish                                                                                                    |

\*Please ensure the firmware of your ColinkEx is the latest version. See how to update: <u>http://www.coocox.org/CoLinkGuide/CoLinkDIY.htm</u>.

After that, you can use it in MDK or CoIDE environment.

| Coo | Cox | CoLinkEx V1.1 |
|-----|-----|---------------|
|     |     |               |

### Configuration:

♦ CooCox CoIDE

| 🚺 Debug Configuratio | 15                                                                                                    | X        |
|----------------------|----------------------------------------------------------------------------------------------------|----------|
| Create, manage, an   | d run configurations                                                                                                    | Ť.       |
| Evpe filter text     | ★ Debugger              ∑ DownLoad          Hardware              Adapter       ColinkEx          Adapter       ColinkEx              ColinkEx          Startup       ColinkEx              ColinkEx          Run to              Colink-CopenOCD             Stellaris-ICDI             KT-Link             Reset Moc             NGX-USB-JTAG             picoJTAG             OpenJTAG             ST-Link             Amontec-JTAGkey             J-Link | Port SWD |
|                      |                                                                                                    | Close    |

| Debug Configurations                                                                        | 5 X                                                                                                    |
|---------------------------------------------------------------------------------------------|----------------------------------------------------------------------------------------------------|
| Create, manage, and                                                                         | l run configurations                                                                                                    |
| Evpe filter text  Funce Cortex-M Appli  LPC11C14.  Launch Group  Filter matched 3 of 3 iter | Debugger DownLoad          Hardware         Adapter       ColinkEx         Startup       Port         Startup         Run to main         Advance         Reset Mode       SYSRESETREQ         Startup         Advance         Reset Mode       SYSRESETREQ         Apply       Revert |
|                                                                                             | Close                                                                                                    |

#### ♦ Keil Realview MDK

Before you use it in MDK, you need to download and install CoMDKPlugin first, please visit <u>http://www.coocox.org/CoLinkGuide/CoMDKPlugin.html</u> to get the details. Just install it with the following simple steps:

1. Double Click the EXE file, enter the installation interface, click "Next".

| 🚏 Setup - CooCox MDK Plugi |                                                                            |
|----------------------------|----------------------------------------------------------------------------|
|                            | Welcome to the CooCox MDK<br>Plugin Setup Wizard                           |
|                            | This will install CooCox MDK Plugin version 1.4.1 on your<br>computer.     |
|                            | It is recommended that you close all other applications before continuing. |
|                            | Click Next to continue, or Cancel to exit Setup.                           |
|                            | Next > Cancel                                                              |

2. Select the installation location, click "Next".

| 🚏 Setup - CooCox MDK Plugin                                                  |            |
|------------------------------------------------------------------------------|------------|
| Select Destination Location<br>Where should CooCox MDK Plugin be installed?  |            |
| Setup will install CooCox MDK Plugin into the following folder.              |            |
| To continue, click Next. If you would like to select a different folder, cli | ck Browse. |
| D:\Program Files\CooCox                                                      | Browse     |
| At least 5.0 MB of free disk space is required.                              |            |
| < Back Next >                                                                | Cancel     |

3. Click "Install".

| 🔂 Setup - CooCox MDK Plugin                                                                                     |        |
|----------------------------------------------------------------------------------------------------|--------|
| <b>Ready to Install</b><br>Setup is now ready to begin installing CooCox MDK Plugin on your computer.           |        |
| Click Install to continue with the installation, or click Back if you want to review or<br>change any settings. |        |
| Destination location:<br>D:\Program Files\CooCox                                                                | -      |
|                                                                                                    |        |
|                                                                                                    |        |
|                                                                                                    | -      |
| <b>I</b>                                                                                                    |        |
| < Back Install                                                                                                  | Cancel |

4. Click "Finish".

| 🕞 Setup - CooCox MDK Plugi | n 📃 🗆 🗶                                                                                                    |
|----------------------------|----------------------------------------------------------------------------------------------------|
|                            | Completing the CooCox MDK<br>Plugin Setup Wizard<br>Setup has finished installing CooCox MDK Plugin on your<br>computer.<br>Click Finish to exit Setup. |
|                            | Finish                                                                                                    |

#### Now you need to do the following configurations while use it in MDK:

1. **Debug** -> **Use** of the configuration selects "CooCox Debugger".

| Options for Target 'Smpl_DrvI2C'                                                                                                    | ×                          |
|----------------------------------------------------------------------------------------------------|----------------------------|
| Device Target Output Listing User C/C++ Asm Linker Debug Vtilities                                                                                                    |                            |
| C Use Simulator       Settings       C Use: CooCox Debugger       ▼         Limit Speed to Real-Time       ULINK Cortex Debugger       ▼         ✓ Load Application at Startup       ✓ Run to main()       ✓ Load Atlera Blaster Cortex Debugger       >         Initialization File:       ✓ Load       ✓ Load       ✓ Load       ✓ Load       ✓ Load         ✓ Simulator.ini        Edit       Edit       Cortex-M3 J-LINK | Settings<br>main()<br>Edit |
| Restore Debug Session Settings  Restore Debug Session Settings  Restore Debug Session Settings  Restore Emlink Debugger  Brakpoints  Toolbox  Memory Display  Memory Display  Memory Display                                                                                                    |                            |
| CPU DLL:     Parameter:     Driver DLL:     Parameter:       SARMCM3.DLL                                                                                                    | _                          |
| Dialog DLL: Parameter: Dialog DLL: Parameter: TARMCM1.DLL TARMCM1.DLL                                                                                                    |                            |
| OK Cancel Defaults                                                                                                    | Help                       |

2. Click **Settings**, select "ColinkEx" for the Adapter.

| CooCox Target D | river Setup        |                                |               |                     | × |
|-----------------|--------------------|--------------------------------|---------------|---------------------|---|
| Debug Flash D   | ownload            |                                |               |                     |   |
| USB Adapter -   |                    | SWD Device                     |               |                     | 1 |
| Adapter:        | Nulink             | IDCODE                         | Device Name   |                     |   |
| Port:           | Colink<br>ColinkEx | 0x0BB11477                     | ARM CoreSigh  | ARM CoreSight SW-DP |   |
| Max Clock:      | SUUKHZ             | Reset Options<br>Reset Option: | SYSRESETREQ 💌 | Cache Options       |   |
|                 |                    |                                |               |                     |   |
|                 |                    |                                |               |                     |   |
|                 |                    |                                |               |                     |   |
|                 |                    | ОК                             | Cancel        |                     |   |